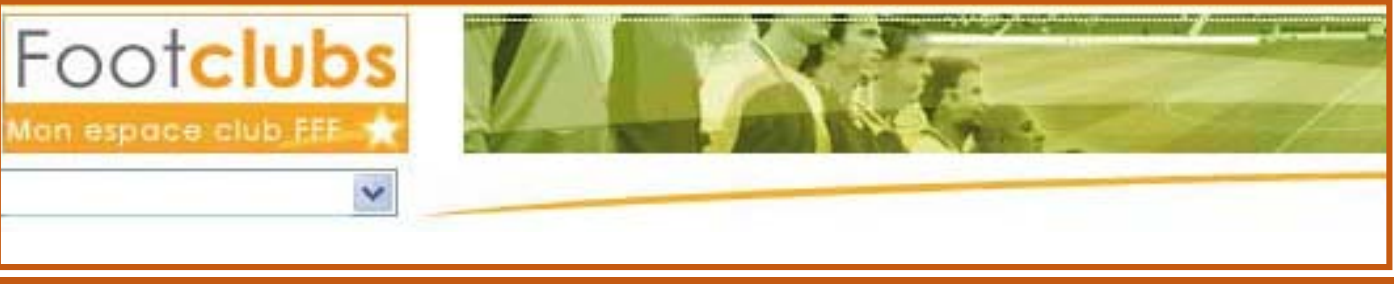

# Procédure - Demande de modification de match

Cet outil permet d'afficher et de consulter l'ensemble des demandes de modifications sur les matchs adressés à votre club ou qu'il a lui-même soumises.

La démarche pour saisir une demande est également décrite.

# 🌭 Marche à suivre pour saisir une demande

# Les prérequis :

- Votre profil utilisateur Footclubs doit comporter « Gestionnaire compétition ».
- Le centre de ressources gestionnaire de la compétition du match doit avoir autorisé ces demandes.
- Le match doit être non joué et le club recevant et visiteur du match doivent être renseignés.
- Une des deux équipes participantes doit appartenir à votre club.

## Accéder à l'écran de saisie de la demande :

2 choix sont possibles :

- Via la liste des « rencontres »

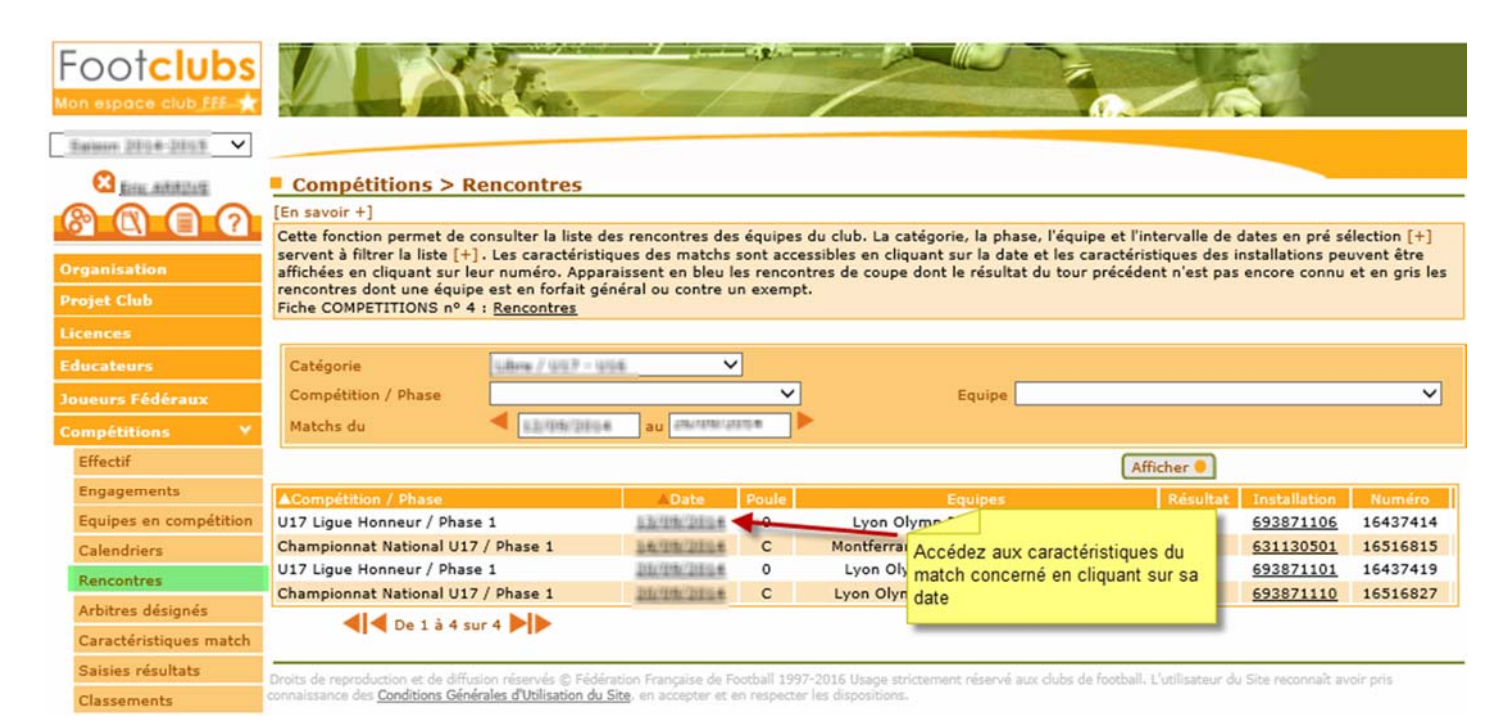

Vous pouvez alors saisir votre demande si le bouton « Saisir une demande de modification » est disponible (s'il n'est pas visible, c'est que l'un des prérequis décrit précédemment n'est pas respecté).

| Footclubs                                                                                                    |                                                                                                    |                                                                                                    |                                            | 2                                                 |                                                     |                                                                |                                            |            |
|----------------------------------------------------------------------------------------------------|----------------------------------------------------------------------------------------------------|----------------------------------------------------------------------------------------------------|--------------------------------------------|---------------------------------------------------|-----------------------------------------------------|----------------------------------------------------------------|--------------------------------------------|------------|
| Organisation<br>Projet Club<br>Licences                                                                                  | Compétitions ><br>[En savoir +]<br>Numéro match<br>Compétition / Phase<br>Poule                         | Caractéristiques match                                                                                         | Si vous conn<br>vous pouvez<br>sans passer | aissez le nun<br>directement l<br>par la liste de | néro du match,<br>e renseigner ic<br>es rencontres. | Afficher •                                                     | Journée 8                                  |            |
| Educateurs                                                                                                    | Gestionnaire                                                                                            | 8600 LIGUE RHONE-ALPES                                                                                         | DE FOOTBALL                                |                                                   |                                                     |                                                                | Statut                                     | Actif      |
| Joueurs Fédéraux                                                                                                    | Numéro match                                                                                            | (8855368)                                                                                                    | c                                          | ode internet                                      |                                                     |                                                                | 20930.1                                    | Aller      |
| Compétitions ¥                                                                                                    |                                                                                                    | Lyon Olymp Rh 2<br>Blanc                                                                                       |                                            |                                                   |                                                     | <u>Greno Foot 38 1</u><br>Blanc Ou Bleu                        |                                            |            |
| Engagements                                                                                                    |                                                                                                    | Forfait Nb buts                                                                                                | Prol.                                      |                                                   | Tirs au but                                         |                                                                | Homologué                                  |            |
| Equipes en compétition                                                                                                   |                                                                                                    |                                                                                                    | N                                          |                                                   | -                                                   |                                                                |                                            |            |
| Calendriers<br>Rencontres<br>Arbitres désignés<br>Caractéristiques match<br>Saisies résultats<br>Classements<br>Dossiers | Date<br>Installation<br>Match télévisé Non<br>Lever de rideau Non<br>Résultat non saisi<br>Organisateur | Dimanche 23/11/2014 12H30<br><u>PLAINE DE JEUX GERLAND N° 0</u><br>Gazon synthétique type SYE<br>Absence FM No | <u>6</u> à LYON 07                         | Match à hu<br>Match en c                          | is clos Non<br>ommission Non                        | Présumé reporté <b>Non</b><br>Km<br>visiteur                   | +rapide<br>+court<br>Inversion Non         | 114<br>107 |
| Suivi modifications                                                                                                    | Liste des officiels                                                                                     |                                                                                                    |                                            |                                                   |                                                     |                                                                |                                            |            |
| Editions et extractions<br>Centre de formation                                                                           | Poste<br>Arbitre centre<br>Arbitre assistant 1                                                          | A Personne<br>A désigner<br>A désigner                                                                         |                                            | Email                                             | Km aller                                            | Présence<br>Cliquez sur le bouton c<br>écran de saisie d'une d | Désigna<br>i-dessous pour<br>demande de mo | accéder à  |
| Autres clubs                                                                                                    | Déléqué principal                                                                                       | A désigner                                                                                                    |                                            |                                                   |                                                     |                                                                |                                            |            |
| Divers                                                                                                    | velegue principal                                                                                       | A designer                                                                                                    |                                            |                                                   | -                                                   |                                                                | /                                          |            |
|                                                                                                    | Historique du match<br>Date H                                                                           | eure Résultat                                                                                                  |                                            | Installation                                      | т                                                   | уре                                                            | Commentaires                               |            |
|                                                                                                    |                                                                                                    |                                                                                                    |                                            |                                                   | Saisir une de                                       | mande de modification (                                        | Statistique                                | 5 😑        |

Droits de reproduction et de diffusion réservés © Fédération Française de Football 1997-2016 Usage strictement réservé aux clubs de football. L'utilisateur du Site reconnaît avoir pris connaissance des Conditions Générales d'Utilisation du Site, en accepter et en respecter les dispositions.

- Directement via les « caractéristiques match »

Si vous connaissez le numéro du match, vous pouvez directement le renseigner directement dans l'écran décrit ci-dessus sans passer par la liste des rencontres.

## La saisie de la demande :

| Footclubs                                          |                                                                                                    |                                                                                                    |                                                                                       |                                                                                                    |
|----------------------------------------------------|----------------------------------------------------------------------------------------------------|----------------------------------------------------------------------------------------------------|---------------------------------------------------------------------------------------|----------------------------------------------------------------------------------------------------|
| Saison Dige Dist V                                 |                                                                                                    |                                                                                                    |                                                                                       |                                                                                                    |
| S fore: Automotors                                 | Compétitions > Caract                                                                                      | éristiques match > Demai                                                                                              | nde de modification                                                                   |                                                                                                    |
| AAAA                                               | [En savoir +]                                                                                              |                                                                                                    |                                                                                       |                                                                                                    |
|                                                    | Cette fonction permet de saisir un                                                                         | e demande de modification(s) sur la                                                                                   | date et/ou l'horaire et/ou l'                                                         | jnst-"                                                                                                    |
| Organisation                                       | match sélectionné. La saisie du m<br>Après validation de votre demand<br>l'approbation du club adverse (ou | otif de la demande est obligatoire. S<br>e, vous serez redirigé sur la fonction<br>directement au gestionnaire du mat | euls les champs qui cor<br>nalité de "Suivi modific Ce<br>ch si la demande pe po de l | sont les données officielles du match au moment                                                                        |
| Projet Club                                        |                                                                                                    | and a second second second second second second second second second second second second second second second        |                                                                                       |                                                                                                    |
| Licences                                           | Match officiel                                                                                             |                                                                                                    | -                                                                                     |                                                                                                    |
| Educateurs                                         | Compétition / Phase                                                                                        | 12.7 Ligase Herrineur / Phase 1                                                                                       |                                                                                       |                                                                                                    |
| Joueurs Fédéraux                                   | Poule                                                                                                    | ) - Mhanne Ghilippine                                                                                                 | Journée                                                                               |                                                                                                    |
|                                                    | Numéro match                                                                                               | 5437454                                                                                                    | Code internet                                                                         | 21340019-X                                                                                                    |
| Competitions *                                     | Equipes                                                                                                    | gran Change Mile 2 - 30 drivent das 2                                                                                 |                                                                                       |                                                                                                    |
| Vous ne devez renseigne<br>match que vous souhaite | er que les caractéristiques du<br>ez changer. S'il s'agit uniquement                                       | AINE DE JEUX GERLAND Nº 06 à L'                                                                                       | YON 07                                                                                | La demande de changement d'installation n'est<br>saisissable que si vous êtes le club recevant<br>du match sélectionné |
| de la date, ne renseignez                          | z que la date.                                                                                             | Deman                                                                                                    | de de modification(s)                                                                 |                                                                                                    |
| Rencontres                                         | Club demandeur M                                                                                           | THE OL DE LINDIN ET ON RUNDINE                                                                                        |                                                                                       | Club adverse 104111/01.12 #10111                                                                                       |
| Arbitres désignés                                  |                                                                                                    |                                                                                                    |                                                                                       |                                                                                                    |
| Caractéristiques match                             | Nouvelle date                                                                                              | Nouvel horaire                                                                                                    |                                                                                       | Nouvelle installation                                                                                                  |
| Saisies résultats                                  |                                                                                                    | ~                                                                                                    |                                                                                       | ~                                                                                                    |
| Classements                                        |                                                                                                    |                                                                                                    |                                                                                       |                                                                                                    |
| Dossiers                                           | Motif demande                                                                                              |                                                                                                    |                                                                                       | La saisie du motif de la                                                                                               |
| 141 Suivi modifications                            |                                                                                                    |                                                                                                    |                                                                                       | demande est obligatoire                                                                                                |
| Notifications                                      |                                                                                                    |                                                                                                    |                                                                                       |                                                                                                    |
| Editions et extractions                            |                                                                                                    |                                                                                                    |                                                                                       | Valider                                                                                                    |
|                                                    | Droits de reproduction et de diffusion réser                                                               | ude (E) Fédération Francaise de Football 1993                                                                         | 7-2016 Usana strictament násenvé                                                      | aux clubs de football. L'utilisateur du Site reconnaît avoir pris                                                      |

Droits de reproduction et de diffusion réservés 🕲 Fédération Française de Football 1997-2016 Usage strictement réservé aux clubs de football. L'utilisateur du Site reconnaît avoir pris connaissance des Conditions Générales d'Utilisation du Site, en accepter et en respecter les dispositions. Après avoir validé, vous serez redirigés vers le menu « Suivi modifications » qui permet de consulter les demandes en cours concernant une rencontre à laquelle participe une des équipes de votre club.

NB : Vous ne pouvez saisir une demande sur une rencontre pour laquelle il existe déjà une demande de modification qui est toujours en cours (c'est-à-dire dont le statut n'est ni « Refusée » ni «Homologuée » ou « Non homologuée »).

NB : D'autre part, la saisie d'une demande de modification d'installation uniquement ne requiert pas l'accord du club adverse mais uniquement l'homologation du centre de ressources gestionnaire du match.

A la validation de votre demande :

Le club adverse est notifié via Footclubs et par email de cette décision sauf si votre demande ne porte que sur un changement d'installation uniquement.

Si votre demande ne porte que sur un changement d'installation uniquement, seul le centre de ressources gestionnaire du match sera notifié par mail pour traitement.

#### ✤ Marche à suivre pour consulter les demandes

2 choix sont proposés :

#### 1er Choix : Suivi modifications

Cette liste affiche selon les critères de pré-sélection choisis :

- Toutes les demandes de modification de la saison concernant une rencontre à laquelle participe une des équipes de votre club.

| Foot <b>clubs</b>                                              |               | N                       | The second        |                                                                                                 |                                                                     |                              | <u> </u>                                                                      |   |
|----------------------------------------------------------------|---------------|-------------------------|-------------------|-------------------------------------------------------------------------------------------------|---------------------------------------------------------------------|------------------------------|-------------------------------------------------------------------------------|---|
| Saison Mile Miles 🗸                                            |               |                         |                   |                                                                                                 |                                                                     |                              |                                                                               |   |
| State Address                                                  | Compét        | titions >               | Suivi r           | nodifications                                                                                   |                                                                     |                              |                                                                               |   |
| BRAD                                                           | [En savoir +] | ]                       |                   |                                                                                                 |                                                                     |                              |                                                                               |   |
|                                                                | Catégorie     |                         |                   | ~                                                                                               |                                                                     |                              |                                                                               |   |
| Organisation                                                   | Compétitio    | n / Phase               |                   | ~                                                                                               | Equipe                                                              |                              | ~                                                                             |   |
| Projet Club                                                    | Origine der   | mande                   | ~                 |                                                                                                 | Etat                                                                |                              | ~                                                                             |   |
| Licences                                                       |               |                         |                   |                                                                                                 |                                                                     | Afficher                     |                                                                               |   |
| Educateurs                                                     | VDate         |                         | VData du          |                                                                                                 |                                                                     | Tuneber                      |                                                                               |   |
| Joueurs Fédéraux                                               | demande       | Demandeur               | match             | Match                                                                                           | Demande                                                             |                              | Statut demande                                                                |   |
| Compétitions Y                                                 | 24/06/2016    | BILLING CASE            | 16/11/2014        | VE7 Ligue Homearthane 1<br>dulline Cent 3 - Low Olivers Hk 2                                    | Nouvelle date 17/11/                                                | 2014                         | En cours                                                                      | 0 |
| Effectif                                                       |               |                         |                   | ETINDE DU MERLID M" 2                                                                           |                                                                     |                              |                                                                               |   |
| Engagements<br>Equipes en compétition                          | 24/06/2016    | BEDAME<br>BEDAME        | 09/11/2014        | VEP Lique Herenauthann 3<br>Level (Hump Rh 3 - By Persenae Fc 3<br>FLADER DE REIT GERLAND IM DE | Nouvel horaire 11H30                                                |                              | En cours                                                                      | 0 |
| Calendriers<br>Rencontres                                      | 24/06/2016    | Binder Binder           | 04/10/2014        | US7 Lipse Hornau/Musa 5<br>Lipse During 49: 2 - Beargon Jall 1.                                 | Nouvelle date 05/10/2014                                            |                              | Refusée<br>le 24/06/2016                                                      |   |
| Arbitres désignés<br>Caractéristiques match                    | 24/06/2016    | MARIE L.                | <u>11/10/2014</u> | V27 Lapus Hammar/Hams 1<br>Exam 7.6. 5 - Lawn Olymp Rh 2<br>Hada Grant Arthresis S              | Nouvelle installation STADE JOSEPH MOYNAT<br>1 à THONON LES BAINS   |                              | En cours                                                                      | D |
| Saisies résultats<br>Classements                               | 24/06/2016    | Inenia<br>Countrie S.C. | <u>28/09/2014</u> | VE7 Lipse Himmer/Hane 1<br>Calute 5.6: 1 - Love Olong Hil 2<br>57426 TENNE DES LIEVHES 2        | Nouvel horaire 11H10                                                |                              | Acceptée<br>le 24/06/2016<br>par                                              |   |
| Suivi modifications                                            | 23/06/2016    | BEDDARD CHEM            | <u>20/09/2014</u> | 927 Ligan Horman/Hann 3<br>Goor Olymp HL 2 - Vaulo En V Fe 5<br>Horme De Helle deHoand HT 25    | Nouvel horaire 07H50<br>Nouvelle installation<br>GERLAND Nº 10 à LY | )<br>PLAINE DE JEUX<br>ON 07 | Non homologuée<br>le 23/06/2016<br>par 8600 Ligue Rhone-<br>Alpes De Football |   |
| Editions et extractions<br>Centre de formation<br>Autres clubs | 23/06/2016    | 500040 5704             | <u>13/09/2014</u> | VS7 Lique Honneurfhane 1<br>Lionn Chump RN 2 - 51 Bread As 2<br>Ruizht DE JEUK GERLand IV 30    | Nouvel horaire 07H4<br>Nouvelle installation<br>GERLAND N° 01 à LY  | 5<br>PLAINE DE JEUX<br>ON 07 | Homologuée<br>le 24/06/2016<br>par 8600 Ligue Rhone-<br>Alpes De Football     |   |
| Divers                                                         | 41            | d De 1 à 7 sur          | 7                 |                                                                                                 |                                                                     |                              |                                                                               |   |

Les lignes en bleue concernent les demandes « En cours » c'est-à-dire non traitées par le centre de ressources gestionnaire du match, ni par le club adverse (pas de réponse de sa part).

Les lignes en **rouge** matérialisent une demande qui a soit été « refusée » par le club adverse ou « non homologuée » par le centre de ressources gestionnaire.

En noir apparaissent les demandes qui ont été « homologuées » par le centre de ressources gestionnaire.

Si vous n'êtes pas le demandeur vous pouvez accéder aux caractéristiques du club adverse en cliquant sur son nom.

Vous accédez aux caractéristiques du match en cliquant sur sa date.

Dans la colonne « Statut demande » :

- L'icône figure uniquement sur les demandes « En cours » et matérialise une demande qui peut encore être modifiée par le club demandeur ou qui requiert une réponse si vous êtes le club adverse. En cliquant sur cette icône, vous accédez au détail de la demande.
- L'icône vous permet également d'accéder au détail de la demande mais en consultation uniquement (la demande ne peut plus être modifiée ou ne requiert aucune action de votre part).

Si vous êtes le club adverse et que vous cliquez sur l'icône ovous accéder à l'écran suivant qui vous permet de répondre favorablement ou non à la demande qui vous est faite :

| Compétitions >      | Suivi modifications > Dema           | ande de modification          |                                     |
|---------------------|--------------------------------------|-------------------------------|-------------------------------------|
| in savoir +]        |                                      |                               |                                     |
| Match officiel      |                                      |                               |                                     |
| Compétition / Phase | US7 Ligan Horrison / Phase 5         |                               |                                     |
| Poule               | @ - Official United and              | Journée                       | 6                                   |
| Numéro match        | 15437643                             |                               | pa.s                                |
| Equipes             | Lyon Olymp #h 2 - Bg Renning         |                               |                                     |
| Date                | Dimanche 09/11/2014 12H30 Les 0      | aracteristiques de la demande | e peuvent                           |
|                     | PLAINE DE JEUX GERLAND Nº            | nodinees.                     |                                     |
| Installation        | Gazon synthétique type SYE           |                               |                                     |
|                     | Demande de modification(s) nu        | má 42 dy 24/06/2016 09:43:    | 05 par Eric Add.045                 |
| Club der            | nandeur Stimbers F.C. DOUMO PONCHUNG | Club adve                     | erse 300080 (0. DE LYON ET DU MHONE |
| N                   | ouvella date A                       | well horaire                  | Nouvelle installation               |
|                     |                                      | 11H30 V                       |                                     |
|                     |                                      |                               |                                     |
| Motif demande       | Installation occupée                 |                               | ^                                   |
|                     |                                      |                               | ~                                   |
| Chab th down and a  |                                      |                               |                                     |
| Statut demande      | En cours                             |                               |                                     |
|                     |                                      | 1                             | Validar Dafraîchir                  |
|                     |                                      | L. L.                         | valider • Karraichir •              |

vous êtes le demandeur et que vous cliquez sur l'icône vous accéder à l'écran suivant qui vous permet de modifier les caractéristiques de votre demande :

| Compétitions >      | Suivi modifications > Deman                     | de de modification        |                                                       |  |
|---------------------|-------------------------------------------------|---------------------------|-------------------------------------------------------|--|
| n savoir +]         |                                                 |                           |                                                       |  |
| Match officiel      |                                                 |                           |                                                       |  |
| Compétition / Phase | 1972 7 Cogness Housestan / Phases 5             |                           |                                                       |  |
| Poule               | (2) - Iffiance Grigges                          | Journée                   | 6 C                                                   |  |
| Numéro match        | 55427643                                        | Code internet             | 38958.5                                               |  |
| Equipes             | Losse Oforeige Rith 2 - Big Planseerings Fig. 1 |                           |                                                       |  |
| Date                | Dimanche 09/11/2014 12H30                       |                           |                                                       |  |
|                     | PLAINE DE JEUX GERLAND Nº 06 à LYO              | N 07                      |                                                       |  |
| Installation        | Gazan custhátique turo SVE                      |                           |                                                       |  |
|                     | Gazon synthetique type are                      |                           |                                                       |  |
|                     | Demande de modification(                        | s) numéro 42 du 24/06/201 | 6 09:43:05                                            |  |
| Club demar          | deur Nokolas # 6. edunis renormus               | Club adv                  | verse <u>3000080 (b. die uimdinie Eff die hindrie</u> |  |
| -                   |                                                 |                           |                                                       |  |
| Nouvell             | e date Nouvel ho                                | raire                     |                                                       |  |
|                     | 11H30                                           | Vous deve                 | z soit "Accepter la demande" soit la                  |  |
|                     |                                                 | "Refuser".                | En cas de refus, un champs de saisie                  |  |
| Motif demande In    | stallation occupée                              | du motif d                | e retus apparait sous le Statut                       |  |
| Statut demande      | n cours                                         | demande                   | et doit obligatoirement être renseigne.               |  |
| A                   | cceptée service                                 |                           |                                                       |  |
| LIX.                | erbace.                                         |                           | Valider 🔵 🛛 Rafraîchir 兽                              |  |

# A la validation de votre réponse :

Le club demandeur est notifié via Footclubs et par email de votre réponse. La demande sera alors à traiter par le centre de ressources gestionnaire du match.

### A l'homologation ou la non-homologation par le centre de ressources :

Si la demande portait sur un changement d'installation uniquement, seul le club demandeur en sera notifié via Footclubs et par e-mail.

Sinon le club demandeur et le club adverse seront notifiés via Footclubs et par e-mail.

Lorsque vous cliquez sur l'icône 🔤 vous accédez au détail de la demande en consultation uniquement :

| in savoir +]         |                            |                          |                       |                                              |
|----------------------|----------------------------|--------------------------|-----------------------|----------------------------------------------|
| Match officiel       |                            |                          |                       |                                              |
| Compétition / Phase  | 917 Ligue Horme            | ur / Phase 1             |                       |                                              |
| Poule                | @ = #Name Unique           |                          | Journée               |                                              |
| Numéro match         | 16437431                   |                          | Code internet         | 20906.1                                      |
| Equipes              | Lyon Olymp Rh 3            | - Bourgain Jail E        |                       |                                              |
| Date                 | Samedi 04/10/20            | 14 14H                   |                       |                                              |
|                      | PLAINE DE JEUX (           | GERLAND Nº 06 à LYON 07  |                       |                                              |
| Installation         | Gazon synthétiqu           | e type SYE               |                       |                                              |
|                      | Demar                      | nde de modification(s) n | uméro 41 du 24/06/201 | 16 09:41:36                                  |
| Club de              | mandeur 19140 F.C. DOUR    | KERDERN SHILLINES        | Club ad               | verse addition (s. die Lyforn ef die Aufdrie |
| No                   | uvelle date                | Nouvel horaire           |                       | Nouvelle installation                        |
| 05/10/2014           |                            |                          |                       |                                              |
| Matif damanda        | Indicoonibilitó            |                          |                       |                                              |
| Statut demande       | Refusée le 24/06/2016 pa   | T ENG ARRIVE             |                       |                                              |
| Motif refus club     |                            | and the second second    |                       |                                              |
| adverse (saisir une  | Pas possible à la date pro | posée.                   |                       |                                              |
| autre proposition si | Peut on avancer le match   | le matin du 04/10/2014 ? |                       |                                              |

Droits de reproduction et de diffusion réservés © Fédération Française de Football 1997-2016 Usage strictement réservé aux clubs de football. L'utilisateur du Site reconnaît avoir pris connaissance des Conditions Générales d'Utilisation du Site, en accepter et en respecter les dispositions.

# 2<sup>ème</sup> Choix : Notifications

Footclubs

Une notification relative à une demande de modification de match concernant votre club apparait dans cette liste lorsque :

- Une demande de modification vous est adressée et requiert une réponse de votre part.
- Une de vos demandes a été « Acceptée » ou « Refusée » par le club adverse.
- Une demande vous concernant a été « Homologuée » ou « Non homologuée » par le centre de ressource gestionnaire du match.

|                                                     | Compétitions > Notifications                                                                                      |         |
|-----------------------------------------------------|----------------------------------------------------------------------------------------------------|---------|
|                                                     | Notifications non lues O Toutes les notifications Nature                                                          | •]      |
| Organisation                                        | Afficher                                                                                                    | -       |
| Projet Club                                         |                                                                                                    | VDate   |
| icences                                             | Lue Match La nature de la notification est                                                                        | lecture |
| ducateurs                                           | Demande modification match<br>précisée en survolant cette zone avec<br>te pointeur de votre souris ou             | -       |
| oueurs Federaux<br>Compétitions 🛛 💙                 | MD trackpad. 24/06/2016 Demande modification match 516884 F.C. BOURGOIN JALLIEU                                   |         |
| Effectif                                            | MD 24/06/2016 Demande modification match                                                                          | C       |
| Equipes en compétition<br>Calendriers<br>Rencontres | MD<br>MA<br>MA<br>MA<br>MA                                                                                        | 2       |
| Arbitres désignés<br>Caractéristiques match         | MA Demande modification match acceptée par club adverse ELIN                                                      |         |
| Saisies résultats                                   | MA                                                                                                    |         |
| Classements<br>Dossiers                             | MH atch homologuée par gestionnaire<br>24700/2010 8600 Ligue Rhone-Alpes De Football                              |         |
| Suivi modifications                                 | MN<br>23/06/2016 Demande modification match non homologuée par gestionnaire<br>8600 Ligue Rhone-Alpes De Football | •       |
| Editions et extractions                             | MN 23/06/2016 Demande modification match non homologuée par gestionnaire                                          |         |

Droits de reproduction et de diffusion réservés () Fédération Française de Football 1997-2016 Usage strictement réservé aux clubs de football. L'utilisateur du Site reconnaît avoir pris connaissance des Conditions Générales d'Utilisation du Site, en accepter et en respecter les dispositions.